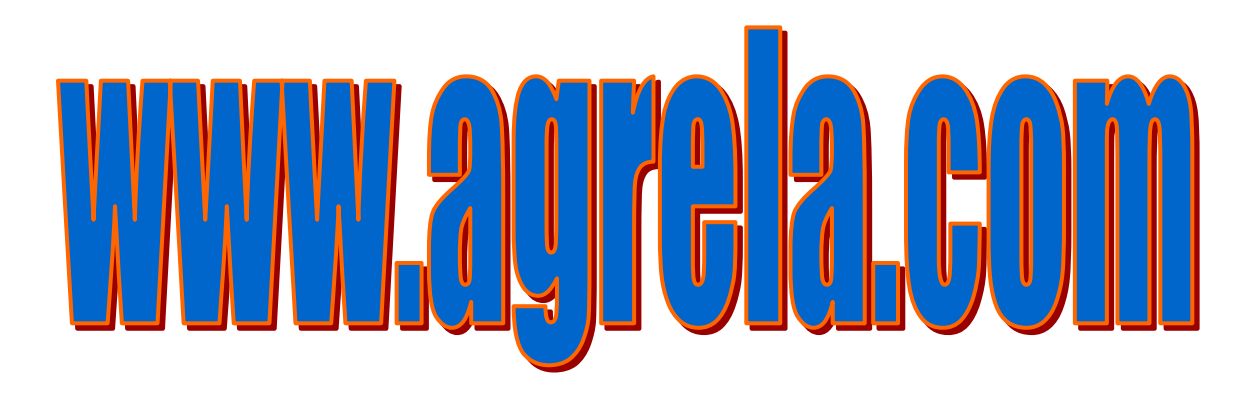

## **GUÍA FÁCIL DE USO**

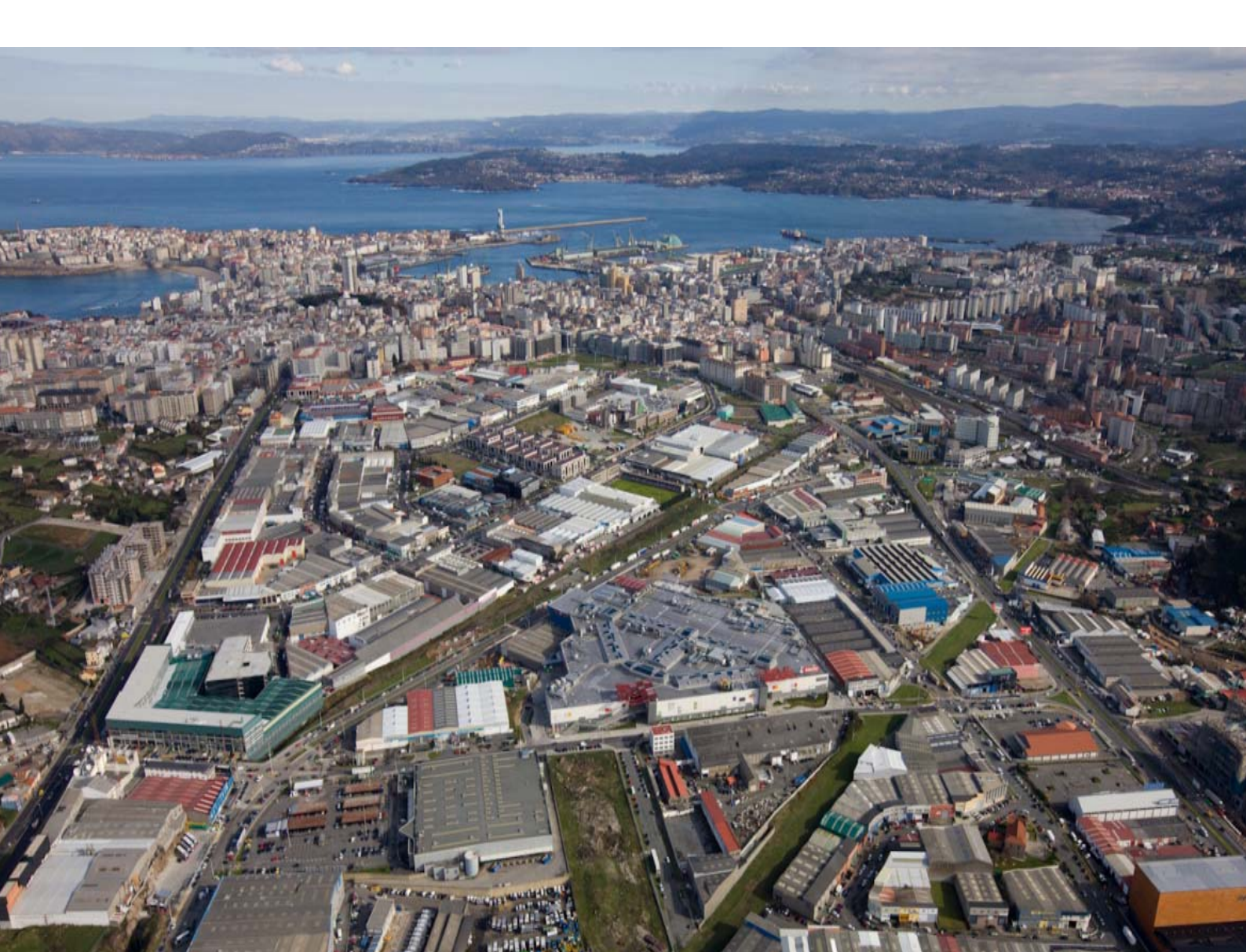

# www.agrela.com

FORMACIÓN

ZONA ASOCIADOS

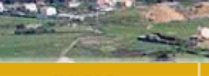

apa web | español | gallego

INICIO

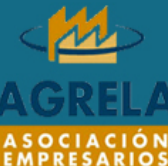

ARQUE EMPRESARIAI DE AGRELA 2/ Copérnico, 3, 1º 5008 - A CORUÑA elf. 981250937 (ax: 981900660 sociacion@agrela.com

#### Noticias

PARQUE

BALLAN PROPERTY PROPERTY

#### TARIFAS SOCIALES PARA DESEMPLEADOS

Las personas que se encuentran en paro pueden contratar bonos y planes específicos en empresas eléctricas y de telefonía con descuentos de hasta el 50%.

ASOCIACIÓN

#### 24 febrero 201

#### SEMINARIO EN LA ASOCIACIÓN DE EMPRESARIOS DE AGRELA SOBRE NOVEDADES FISCALES, MERCANTILES Y LABORALES PARA EL 2010

El próximo jueves, día 25 de marzo, tendrá lugar en las instalaciones de Agrela, un seminario sobre novedades fiscales, mercantiles y laborales, para este ejercicio 2010, organizado por nuestra Asociación de Empresarios en colaboración con la empresa Ernst&Young Abogados.

#### DOGA: AMPLIACIÓN DEL CRÉDITO PARA LAS AYUDAS CORRESPONDIENTES A CALDERAS DE BIOMASA

Modificación de la Resolución de 21 de octubre de 2009 por la que se establecen las bases reguladoras para la concesión de las subvenciones y ayudas a proyectos de energías renovables correspondientes al ejercicio 2009, con el objeto de ampliar el crédito para las ayudas correspondientes a calderas de biomasa.

#### Revista

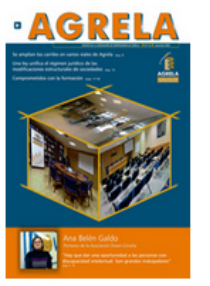

La Asociación de Empresarios de Agrela publica periódicamente una revista con información de interés para los empresarios.

Puedes consultar todas las revistas publicadas en el apartado Revista AGRELA.

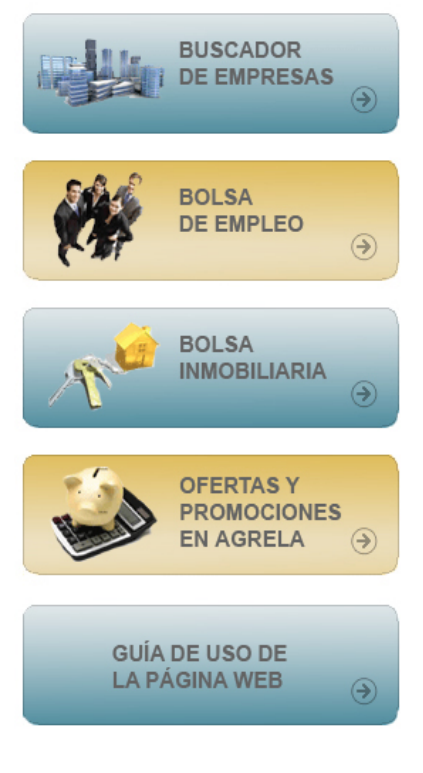

10 11- 11 11

a

CONTACTAR

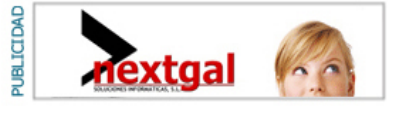

# ¿Qué puede ofrecerte www.agrela.com?

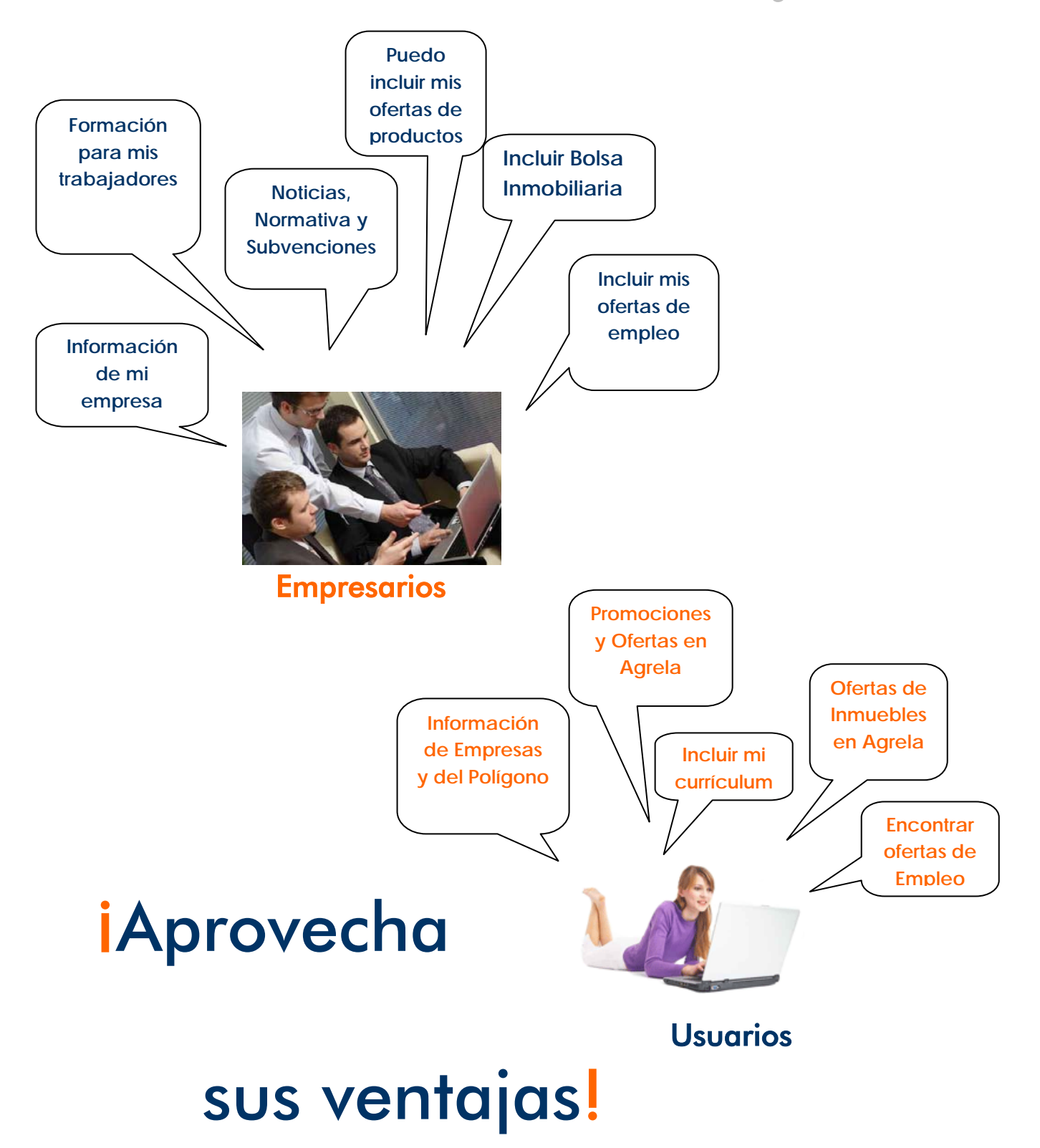

#### **INDICE**

#### INTRODUCCIÓN

#### 1. BARRA PRINCIPAL DEL MENÚ

- 1.1 Opción Inicio
- 1.2 Opción Parque
- 1.3 Opción Asociación
- 1.4 Opción Formación
- 1.5 Opción Zona de Asociados
- 1.6 Opción Contactar

#### 2. OPCIONES DESTACADAS DEL PORTAL

- 2.1 Opción Buscador de empresas
- 2.2 Opción Bolsa de Empleo
- 2.3 Opción Bolsa Inmobiliaria
- 2.4 Opción Ofertas y Promociones
- 2.5 Guía de Uso de la Página

#### **3.ZONAS ASOCIADOS**

- 3.1 Menú de Consulta
- 3.2 Menú de Gestión

#### 4. ANEXOS

- 4.1 ¿Cómo puedo incluir mis ofertas de empleo?
- 4.2 ¿Cómo puedo incluir mis ofertas de inmuebles?
- 4.3 ¿Cómo puedo incluir mis ofertas y promociones?

El objetivo de esta renovación, ha sido lograr una herramienta útil tanto para nuestras empresas asociadas como para los usuarios que necesiten llegar a ellas.

Con nuestra Página Web, queremos ofrecer a nuestras empresas, un medio más, para lograr sus objetivos comerciales y de comunicación.

Hacia el exterior, el objetivo es ofrecer al usuario un lugar de búsqueda y consulta de todos los aspectos más relevantes de nuestras empresas.

A continuación, les indicamos de manera resumida, cuál es el contenido de nuestra nueva página y cuáles son las nuevas prestaciones.

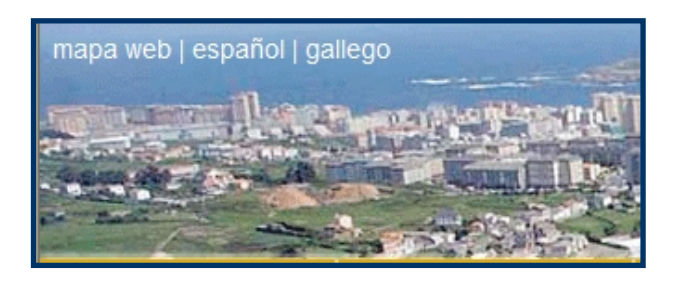

#### En la parte superior de la Página, aparecen 3 opciones:

-Mapa Web: Al pinchar en esta opción aparece el esquema completo del contenido de la página.

-Español: Por defecto la página aparece en español

-Gallego: Al pinchar en esta opción, el idioma de la página cambiará a gallego.

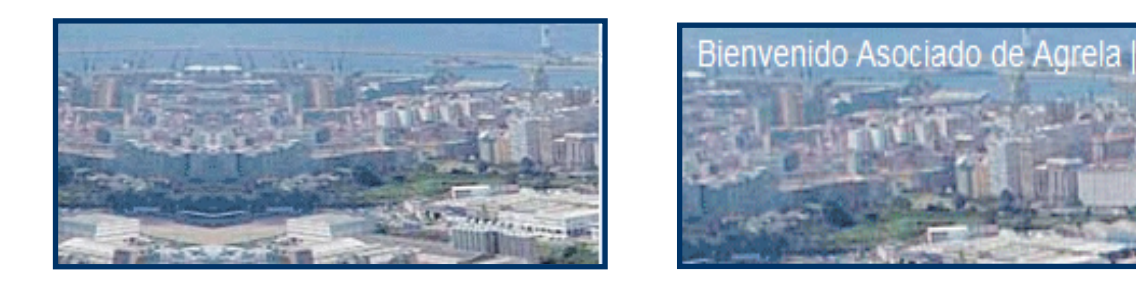

Cuando se está en la zona pública, en la parte superior derecha no aparecerá ningún texto. Cuando la empresa asociada introduzca su clave de acceso y entre dentro de la zona de asociados, en la parte derecha de la página, aparecerá el texto con el nombre de la empresa, indicando que ya está en la zona privada.

#### 1. BARRA DE MENÚ PRINCIPAL

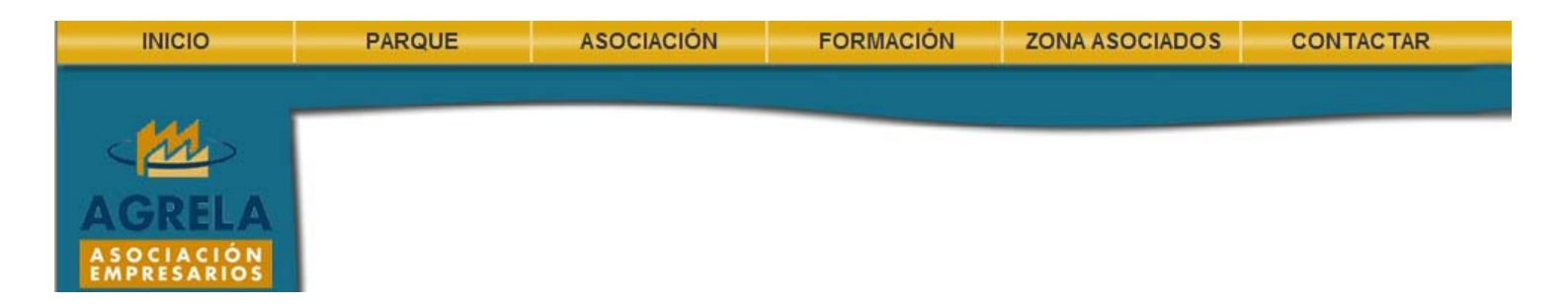

En la barra superior del menú, aparecen las opciones principales. Pinchando en cada una de ellas, aparece un desplegable con las opciones de consulta.

## 1.1 OPCIÓN INICIO

| mapa web   español   ga    |        |            |           |                |           |
|----------------------------|--------|------------|-----------|----------------|-----------|
| INICIO                     | PARQUE | ASOCIACIÓN | FORMACIÓN | ZONA ASOCIADOS | CONTACTAR |
|                            |        |            |           |                | ٩         |
|                            |        |            |           |                |           |
| AGRELA                     |        |            |           |                |           |
| A SOCIACIÓN<br>EMPRESARIOS |        |            |           |                |           |

Desde cualquier pantalla que se encuentre, podrán volver a la pantalla principal de agrela.com pinchando en la opción de Inicio.

#### **1.2 OPCIÓN PARQUE**

| INICIO                              | PARQUE                                                                  | ASOCIACIÓN | FORMACIÓN | ZONA ASOCIADOS | CONTACTAR |
|-------------------------------------|-------------------------------------------------------------------------|------------|-----------|----------------|-----------|
| AGRELA<br>ASOCIACIÓN<br>EMPRESARIOS | Parque<br>Infraestructuras<br>Gestión de residuos<br>Enlaces de interés |            |           |                |           |

- **Parque:** Contiene información general del parque e imágenes aéreas, actualizadas de nuestro parque empresarial de Agrela.
- Infraestructuras: Se relacionan las infraestructuras y servicios con los que cuenta actualmente el polígono.
- Gestión de Residuos: En este apartado se incluye toda la información relacionada con la gestión de residuos en Agrela.

• Enlaces de Interés: Se incluyen aquellos enlaces de las entidades colaboradoras con la Asociación, y los enlaces de otros servicios de interés.

#### **1.3 OPCIÓN ASOCIACIÓN**

| INICIO      | PARQUE | ASOCIACIÓN               | FORMACIÓN | ZONA ASOCIADOS | CONTACTAR |
|-------------|--------|--------------------------|-----------|----------------|-----------|
|             |        | Quiénes somos            |           |                |           |
|             |        | Localización             |           |                |           |
| C MA        |        | Instalaciones            |           |                |           |
|             |        | Servicios                |           |                |           |
| AGRELA      |        | Noticias                 |           |                |           |
| AOREEA      |        | Normativa y subvenciones |           |                |           |
| EMPRESARIOS |        | Convenios                |           |                |           |
|             |        | Revista AGRELA           |           |                |           |
|             |        | Cómo asociarte           |           |                |           |

- Quienes somos: Información sobre el órgano directivo de Agrela.
- Localización: Ubicación de nuestras oficinas en Agrela
- Instalaciones: Información de nuestro Salón de Actos y Sala de Juntas, para su alquiler.
- Servicios: Relación de servicios que se prestan desde la Asociación.
- Noticias: Consulta de todas las noticias: Relacionadas con Agrela y Noticias varias de interés
- Normativa y Subvenciones: Consulta de toda la Normativa y Subvenciones publicadas en el BOE, DOGA, BOP, IGAPE, ICO, y otros boletines.
- Convenios: Relación de todos los convenios firmados en beneficio de nuestras empresas.
- Revista Agrela: Consulta de todos los números de nuestra revista publicados hasta el momento.
- Como asociarse: Requisitos y documentación necesaria para formalizar el alta en Agrela.

## 1.4. OPCIÓN FORMACIÓN

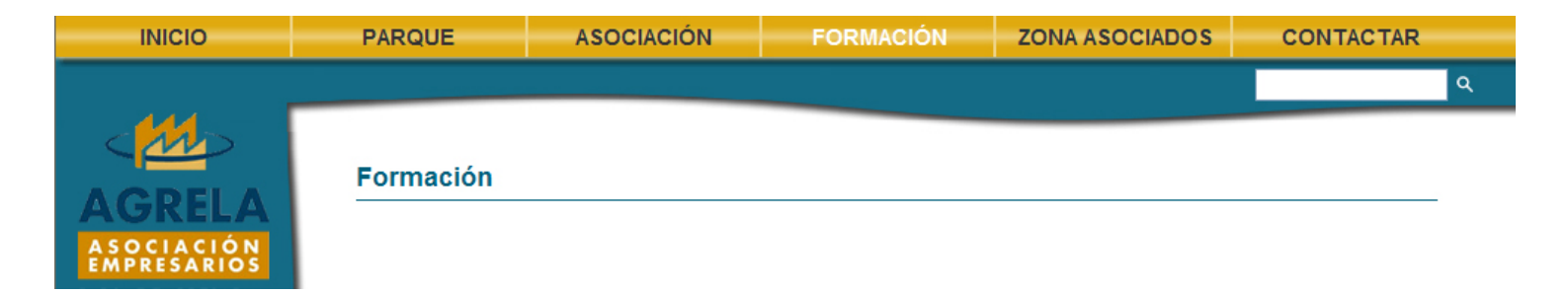

En esta opción, aparecen los siguientes iconos de consulta:

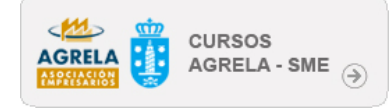

Pinchando en esta opción, se podrán consultar y solicitar la reserva de cualquier curso organizado por nuestra Asociación en colaboración con el SME del Ayuntamiento de A Coruña.

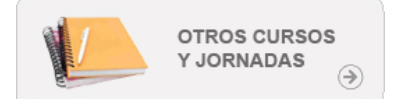

Pinchando en esta opción, se podrá consultar información sobre otros cursos, jornadas,...

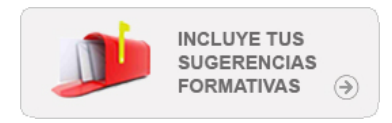

En esta opción, se podrán incluir aquellas propuestas y sugerencias en materia formativa, contribuyendo a elaborar programas cada vez más adaptados a las necesidades de las empresas.

## 1.5. OPCIÓN ZONA ASOCIADOS

| INICIO                              | PARQUE       | ASOCIACIÓN                     | FORMACIÓN | ZONA ASOCIADOS | CONTACTAR |   |
|-------------------------------------|--------------|--------------------------------|-----------|----------------|-----------|---|
|                                     |              |                                |           |                |           | ٩ |
| AGRELA<br>ASOCIACIÓN<br>EMPRESARIOS | Acceso a zon | a asociados                    |           |                |           |   |
|                                     |              |                                |           |                |           |   |
|                                     |              | Acceso a zona as               | sociados  |                |           |   |
|                                     |              | Usuario:<br>Contraseña:<br>Acc | eder      |                |           |   |
|                                     |              | Recuperar contra               | aseña     |                |           |   |

Al pinchar en esta opción, aparece la pantalla para introducir la clave de acceso a la zona de asociados. LE NDICAMOS QUE LAS CLAVES DE ACCESO NO SE MODIFICAN, se mantienen las mismas que las empresas están utilizando actualmente.

## 1.6 OPCIÓN CONTACTAR

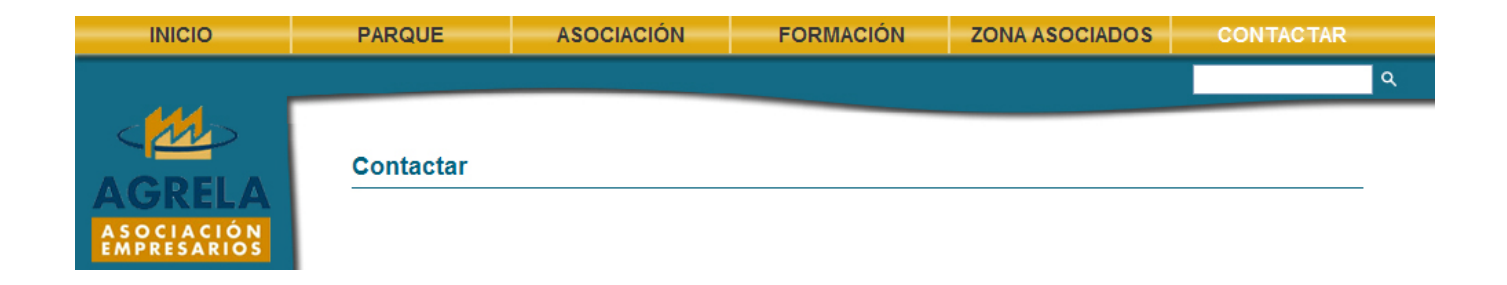

Desde esta opción, se podrá hacer llegar directamente a la Asociación, cualquier tipo de consulta o sugerencia.

Esta opción aparece fija en la barra de Menú. Escribiendo cualquier palabra, le buscará y mostrará todo el contenido incluido en nuestra Página Web, que contenga dicha palabra.

#### 2. OPCIONES DESTACADAS DEL PORTAL

En la parte derecha de la página principal de <u>www.agrela.com</u>, aparecen cuatro opciones destacadas:

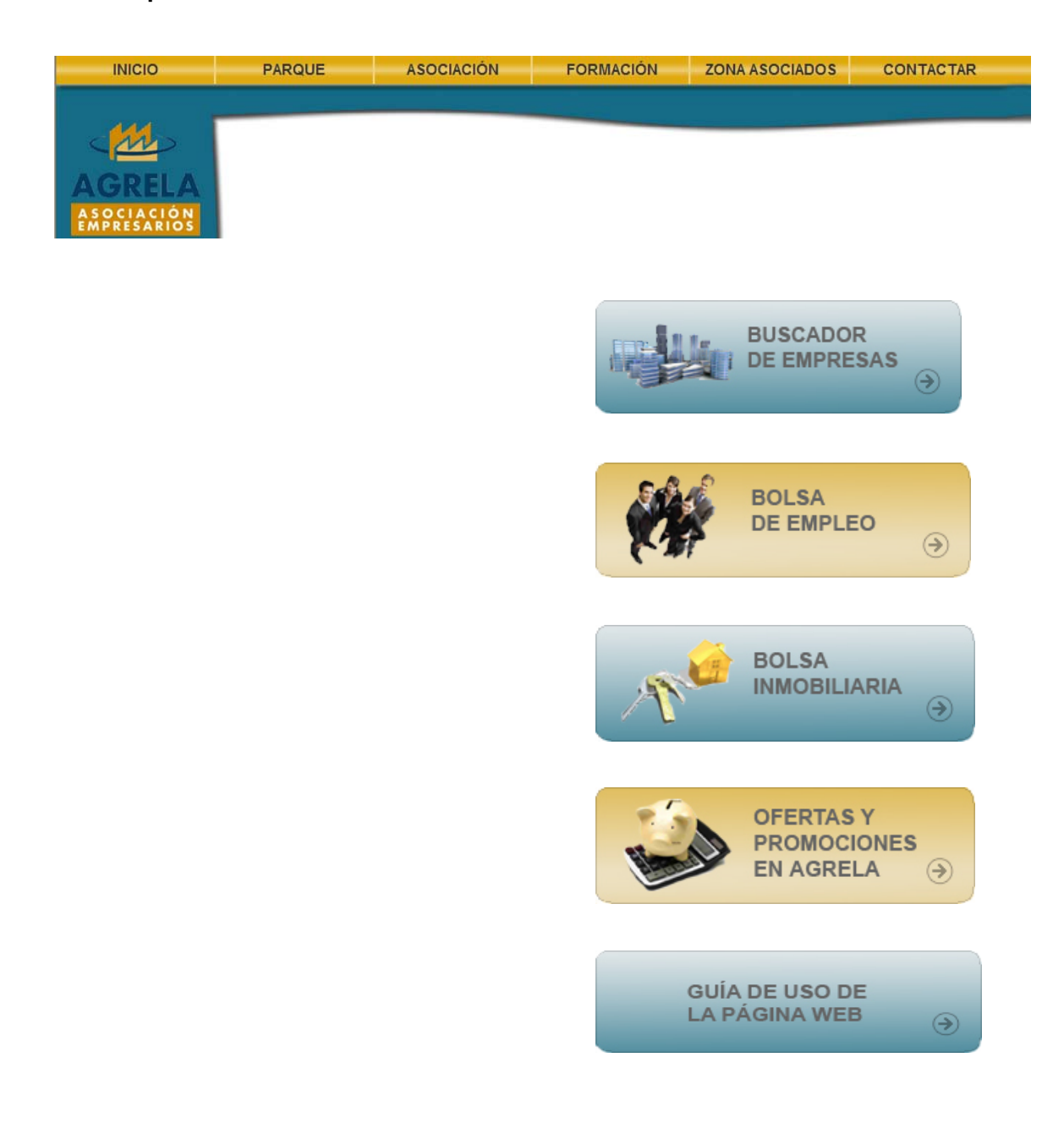

#### > 2.1. OPCIÓN BUSCADOR DE EMPRESAS

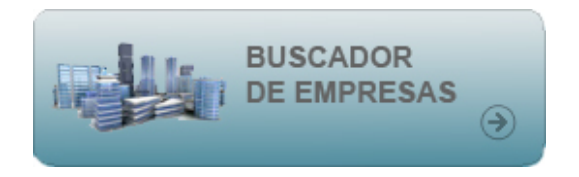

En esta opción, encontrará el buscador actualizado de empresas y el listado completo en pdf.

#### > 2.2. OPCIÓN BOLSA DE EMPLEO

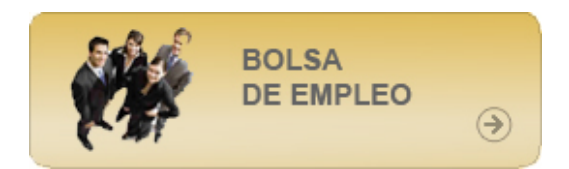

Dentro de esta opción, aparecen dos nuevos botones:

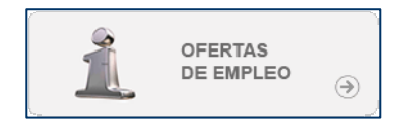

Los usuarios podrán consultar las ofertas de empleo de nuestras empresas.

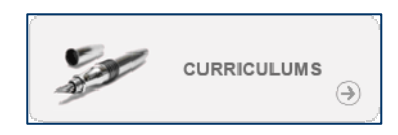

Los usuarios podrán incluir sus currículums.

#### 2.3 OPCIÓN BOLSA INMOBILIARIA

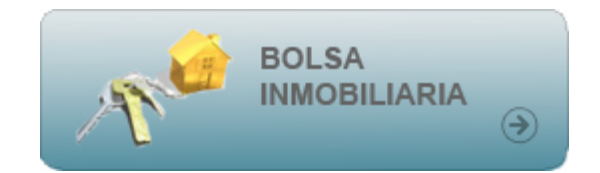

Los usuarios podrán consultar la oferta inmobiliaria de Agrela.

#### > 2.4 OPCIÓN OFERTAS Y PROMOCIONES

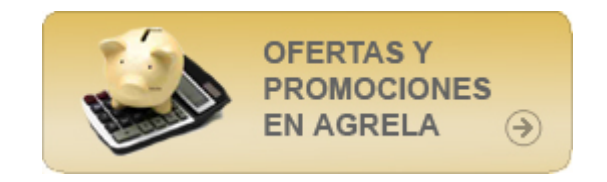

Los usuarios podrán consultar las promociones y ofertas de productos y servicios de nuestras empresas asociadas.

#### > 2.5 GUÍA DE USO DE LA PÁGINA WEB

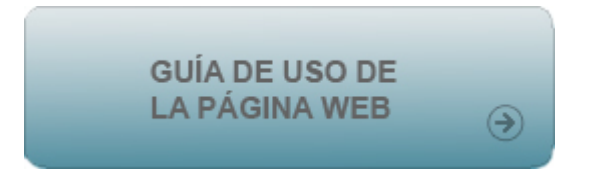

Desde esta opción podrá descargar la Guía Fácil de Uso de nuestro portal.

### 3. ZONA DE ASOCIADOS

Pinchando en la opción "ZONA ASOCIADOS", y metiendo la clave de acceso, la empresa se encontrará en la parte interna de la página web. En esta zona, aparecerán dos opciones de menú, una de consulta y otra de gestión.

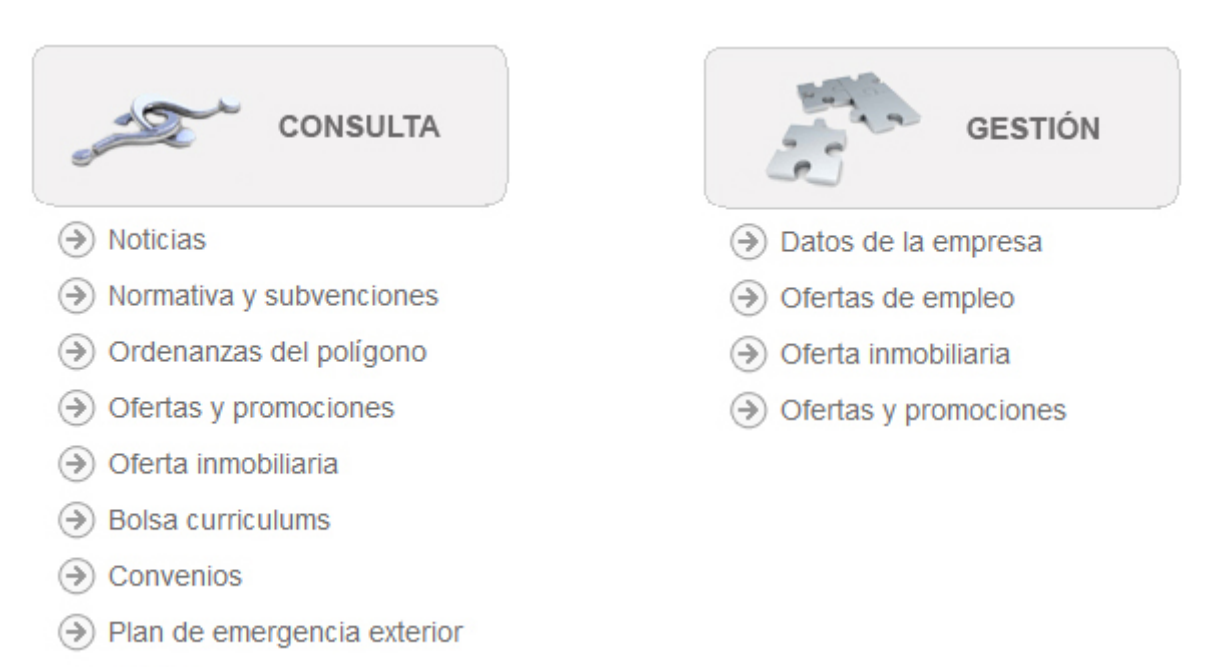

→ Estatutos

#### > <u>3.1 MENÚ DE CONSULTA:</u>

- Noticias: Se puede consultar las noticias con acceso sólo para asociados.
- Normativa y Subvenciones: Se puede consultar los archivos adjuntos tanto de la normativa como de las subvenciones que se publican en los diferentes boletines.
- Ordenanzas del Polígono: Se pueden consultar tanto las ordenanzas como la normativa que se aplica en el polígono de Agrela y otras de interés empresarial.
- Ofertas y Promociones: Se puede consultar desde esta opción, todas las ofertas y promociones de las empresas asociadas.
- Oferta Inmobiliaria: Se puede consultar la oferta inmobiliaria en Agrela, de las empresas asociadas.
- Bolsa de Currículums: Se pueden consultar los currículums que los usuarios incluyen desde la parte pública de la página.
- Convenios: Se pueden consultar las condiciones de cada uno de los convenios.
- Plan de Emergencia Exterior: Se puede consultar el documento completo del Plan de Emergencia Exterior de Agrela-Bens.
- Estatutos: Se puede consultar los Estatutos de la Asociación de Empresarios de Agrela.

#### > <u>3.2 MENÚ DE GESTIÓN:</u>

- Datos de la empresa: En esta opción, los asociados podrán modificar sus datos, e incluir el logotipo y el comentario a destacar de su actividad empresarial.
- Ofertas de Empleo: En esta opción, los asociados podrán incluir, modificar, consultar y eliminar sus ofertas de empleo. Al pinchar en el icono añadir , aparecerá un mensaje con las instrucciones de uso.
- Oferta Inmobiliaria: En esta opción, los asociados podrán Poner, a la venta, alquiler o traspaso, cualquier inmueble

situado en el Polígono de Agrela. También podrá consultar,

modificar y eliminarlas. Al pinchar en el icono añadir 📑, aparecerá un mensaje con las instrucciones de uso.

 Ofertas y Promociones: En esta opción, los asociados podrán incluir, modificar, consultar y eliminar sus ofertas de

productos y servicios. Al pinchar en el icono añadir 🗋

aparecerá un mensaje con las instrucciones de uso.

#### Otras prestaciones:

- El asociado recibirá un newsletter semanal con las noticias, cursos, normativa, subvenciones y convenios publicados en la Web.
- El asociado recibirá un newsletter mensual con las ofertas de productos y servicios de todas nuestras empresas.

## 4. ANEXOS

#### <u>4.1. ¿Cómo puedo incluir mis ofertas de empleo?</u>

Entrando con las claves de acceso, en la zona de asociados, aparecerán las 2 opciones de Menú: Consulta y Gestión.

Al pinchar en la opción "Ofertas de Empleo", en Gestión, nos aparece la siguiente ventana.

| Zona asociados > | Ofertas de em | pleo          | <br>                                  |
|------------------|---------------|---------------|---------------------------------------|
|                  |               |               | Mostrar bajas 🔲<br>述 Exportar a Excel |
| Puesto           | Empresa       | Fecha Entrada |                                       |
|                  | •             | 1             |                                       |
| Página 1 de 1    |               |               | Total: 0                              |
| Puesto 💌         |               |               | 5                                     |

En esta zona, podrá consultar, modificar y eliminar todas las ofertas de empleo que ha ido incluyendo. Para colgar las ofertas, pinche en el icono

, le aparecerá el mensaje de instrucciones y la plantilla de datos a cubrir. Algunas opciones son obligatorias. En caso de dejar alguna de esas casillas sin cubrir, al aceptar le indicará con un \* las opciones que debe de cubrir para finalizar la operación.

Todas las ofertas permanecerán activas durante 6 meses. Una semana antes de la fecha de caducidad, recibirá un e-mail de aviso para recordarle que puede actualizar la oferta o se eliminará automáticamente. En caso de cubrirse la vacante, podrá eliminar la oferta directamente sin esperar a que se caduque.

#### <u>4.2. ¿Cómo puedo incluir mis ofertas de inmuebles?</u>

Entrando con las claves de acceso, en la zona de asociados, aparecerán las 2 opciones de Menú: Consulta y Gestión.

Al pinchar en la opción "Oferta inmobiliaria", en Gestión, nos aparece la misma ventana que para ofertas de empleo. En esta pantalla podrá consultar, modificar, eliminar e incluir cualquier oferta.

Al pinchar en el icono continuación la plantilla de datos para cubrir. En la opción "ubicación mapa", podrá situar su inmueble en el mapa de google.

Las ofertas inmobiliarias permanecerán activas durante 1 año, una semana antes de la fecha de caducidad, recibirá un e-mail de aviso, recordándole que puede actualizar su oferta o se eliminará automáticamente.

#### <u>4.3. ¿Cómo puedo incluir mis ofertas y promociones?</u>

Entrando con las claves de acceso, en la zona de asociados, aparecerán las 2 opciones de Menú: Consulta y Gestión.

Al pinchar en la opción "Ofertas y promociones", en Gestión, nos aparece una ventana igual que la de las opciones anteriores. En esta pantalla podrá consultar, modificar, eliminar e incluir cualquier oferta.

| Al pinchar en el icono 🛄, le aparecerá el mensaje de instrucciones y a   |
|--------------------------------------------------------------------------|
| continuación la plantilla de datos para cubrir. Para cada oferta, deberá |
| aplicar siempre 2 precios o descuentos. Uno para no asociados y otro más |
| ventajoso para asociados. El objetivo es dar a conocer los productos de  |
| nuestras empresas y lograr un beneficio común entre entidades asociadas. |

Una vez que se cubre la plantilla, pinchará en Continuar, donde le aparecerá la opción de adjuntar archivos o enlaces de sus ofertas y promociones.

| Zona asociado    | > Ofertas y promociones > Editar |        |
|------------------|----------------------------------|--------|
| Ficheros y enlac | adicionales                      |        |
| Nombre:          |                                  |        |
| Tipo:            | Fichero 💌                        |        |
| Fichero:         | Examin                           | ar     |
|                  | Ac                               | eptar  |
|                  | Fin                              | alizar |

Las ofertas permanecerán activas, según la fecha que indique en la plantilla. Unos días antes de esa fecha de caducidad, recibirá un correo en su e-mail de aviso, comunicándole que puede usted renovar su oferta o se eliminará automática.

Si quiere que sus ofertas se envíen en el newsletter mensual, marque la casilla Incluir en newsletter: